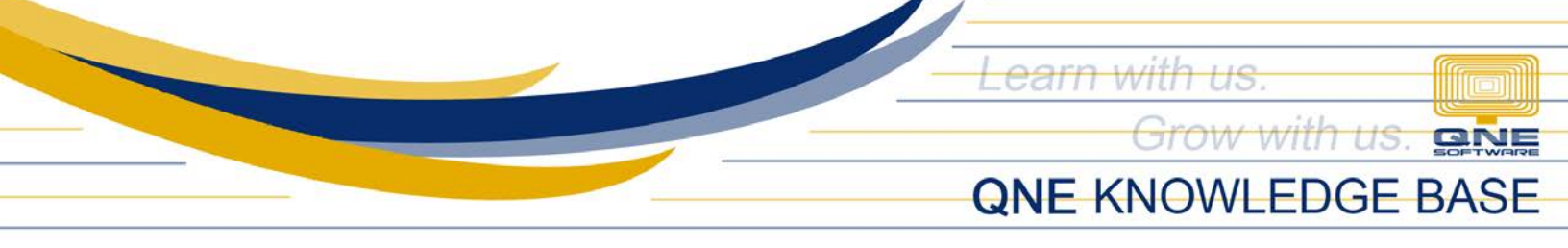

# How to apply Referral Code upon Signup

#### Overview:

*Referral code* is a unique code provided by *QNE Partners* and can be used during user's registration in QNE Cloud Accounting System.

### Procedure:

1. Using Web or Mobile browser, go to signup URL: <u>https://account.qne.cloud/#/passport/complete-signup</u>

## Fill out the necessary details:

- ✓ Full Name
- ✓ Country
- ✓ Area
- ✓ Phone
- ✓ Email
- ✓ Password
- ✓ Confirm Password

|                                                                                                    | Complete your Profile |          |
|----------------------------------------------------------------------------------------------------|-----------------------|----------|
| DGNE                                                                                                    | Full Name:            |          |
|                                                                                                    | Full Name             |          |
| boost your                                                                                                    | Country:              |          |
| husiness                                                                                                    | Philippines V         |          |
| efficiency                                                                                                    | Area :                |          |
|                                                                                                    |                       |          |
|                                                                                                    | Phone:                |          |
| Cloud                                                                                                    | p∀ Phone Number       |          |
| Accounting                                                                                                    | Email:                |          |
| Discover the powerful features you                                                                                         | Email                 |          |
| don't want to miss.                                                                                                    |                       |          |
|                                                                                                    | Password:             |          |
| QCA really helped me a lot. Instead of doing it many days, I can do it in a few hours and I think it improved a lot around | Password              |          |
| 80% of my usual time spent on recording and book keeping.                                                                  | Confirm Password :    |          |
| Ma. Arlene J. Galopo                                                                                                    | Confirm Password      |          |
| Secretary<br>Godos Realty Inc.                                                                                             | Referral Code :       |          |
|                                                                                                    | Referral Code         |          |
|                                                                                                    | Continue Cancel       | <b>—</b> |

Unit 806 Pearl of the Orient Tower, 1240 Roxas Blvd., Ermita Manila, 1000 Philippines Tel. No.: +63 2 8567-4248, +63 2 8567-4253 Fax No.: +63 2 567-4250 Website: <u>www.qne.com.ph</u> Facebook: <u>https://www.facebook.com/QnEPH</u> Follow our Twitter and Instagram account: @qnesoftwareph

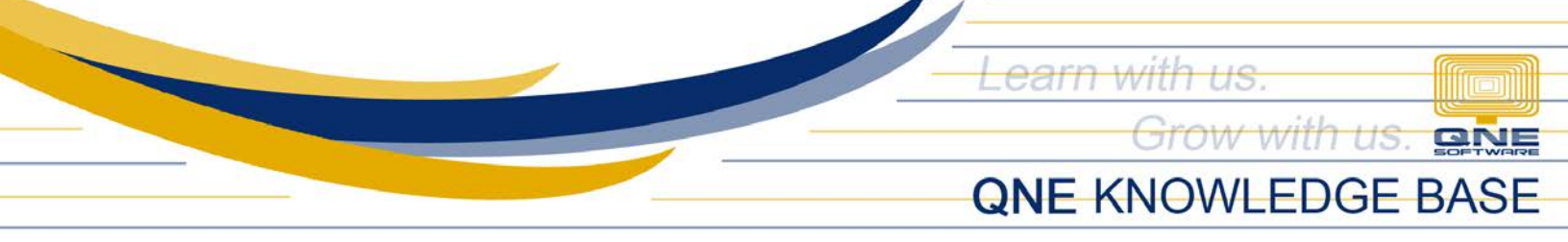

2. Once done, apply the Referral Code then click Continue.

|                                                              | Complete your Profile |  |
|--------------------------------------------------------------|-----------------------|--|
| IGNE                                                         | Full Name:            |  |
|                                                              | Juan Dela Cruz        |  |
| boost vour                                                   | Country:              |  |
| husinoss                                                     | Philippines V         |  |
| efficiency                                                   | Area:                 |  |
|                                                              | Metro Manila V        |  |
|                                                              | Phone:                |  |
| Cioua                                                        | ➤ +639178908949       |  |
| Accounting                                                   | Email:                |  |
| Discover the powerful features you                           |                       |  |
| don't want to miss.                                          |                       |  |
|                                                              | Password:             |  |
| QCA really helped me a lot. Instead of doing it many days, I |                       |  |
| 80% of my usual time spent on recording and book keeping.    | Confirm Password:     |  |
| Ma, Arlene J. Galaza                                         |                       |  |
| Secretary                                                    |                       |  |
| Godo's Reality Inc.                                          | Referral Code :       |  |
|                                                              | QN737011              |  |
|                                                              | Continue Cancel       |  |

### Application:

Referral Code is now applied on the first created company.

| Company Profile |                           | Save Changes |
|-----------------|---------------------------|--------------|
| Basic           | * Company Name            |              |
| General         | testing company           |              |
| Header          | * TIN                     |              |
| BIR             | 123-123-123 12312         |              |
|                 | * Reg No.                 |              |
| Logo            | 123-123-123               |              |
| Settings        | * Business Nature         |              |
|                 | IT / Computers            | $\sim$       |
|                 | Referral Code<br>QN737811 |              |

Note: Error prompted upon 'Continue' the registration if the Referral Code is invalid

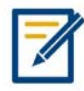

For further concerns regarding this matter, please contact support to assist you or create ticket thru this link <u>https://support.qne.com.ph</u>